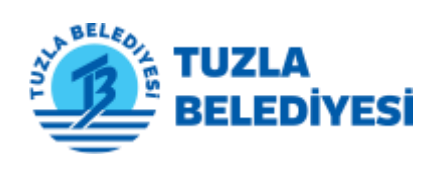

AÇIK VERİ PORTALI KULLANIM KILAVUZU

# İÇİNDEKİLER

| 1. | ANA         | SAYFA                          | 3  |
|----|-------------|--------------------------------|----|
|    | 1.1.        | Header (Üstbilgi) Bölümü       | 3  |
|    | 1.2.        | Banner Bölümü                  | 3  |
|    | 1.3.        | Kategoriler Bölümü             | 4  |
|    | 1.4.        | Bilgi Bölümü                   | 4  |
|    | 1.5.        | Yeni Veri Setleri Bölümü       | 5  |
|    | 1.6.        | Popüler Veri Setleri Bölümü    | 6  |
|    | 1.7.        | Footer (Altbilgi) Bölümü       | 7  |
| 2. | VER         | SETLERİ                        | 8  |
|    | 2.1.        | Genel Özellikler               | 8  |
|    | 2.2.        | Veri Seti İçerik Bölümü        | 9  |
|    | 2.3.        | Veri Kaynağı İçerik Bölümü     | 10 |
|    | 2.3.1       | 1. Veri Kaynağı Genel İşlemler | 10 |
|    | 2.3.2       | 2. Veri Sözlüğü                | 11 |
|    | 2.3.3       | 3. Veri Kaynağı Ek Bilgiler    | 11 |
| 3. | ORG         | ANİZASYONLAR                   | 12 |
|    | 3.1.        | Genel Özellikler               | 12 |
|    | 3.2.        | Organizasyon İçerik Bölümü     | 13 |
| 4. | KATI        | EGORİLER                       | 14 |
|    | 4.1.        | Genel Özellikler               | 14 |
|    | 4.2.        | Kategori İçerik Bölümü         | 15 |
| 5. | VER         | İİSTEĞİ                        | 16 |
|    | 5.1.        | Veri İsteği Nedir?             | 16 |
|    | 5.2.        | Veri İsteği Nasıl Yapılır?     | 17 |
| 6. | ARA         | MA KUTUSU                      | 19 |
|    | 6.1.        | Genel Özellikler               | 19 |
| 7. | ЕТІК        | ETLER                          | 20 |
|    | 7.1.        | Ftiket Savfası                 | 20 |
| 8. | KULI        |                                | 20 |
| 0. | 0 1         |                                |    |
|    | 0.1.<br>Q 2 |                                | 21 |
|    | 8.2.<br>8.3 |                                | 22 |
|    | 8.J.        | jatisim Savfası                | 22 |
|    | 8.5         | Profil İslemleri               | 23 |
|    | 8.5.1       | 1. Pano Bölümü                 | 24 |
|    | 9 5 7       | Derofil Avarları Bölümü        | 25 |
|    | 0.5.4       |                                | 25 |
|    | 8.b.        | iakip sistemi                  | 26 |

# 1. ANA SAYFA

### 1.1. Header (Üstbilgi) Bölümü

Sayfanın en üst kısmında yer alır.

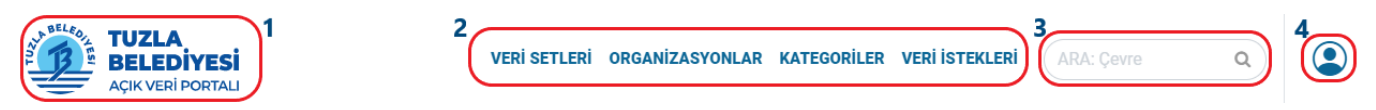

- 1. Tuzla Belediyesi logosu
- 2. Portal içerisindeki diğer sayfalara geçiş (Her biri alt bölümlerdeki kendi bölümlerinde açıklanmıştır.)
- 3. Arama kutusu (Kendi bölümünde açıklanmıştır)
- 4. Kullanıcı işlemleri (Giriş, Kayıt Ol, İletişim)

### 1.2. Banner Bölümü

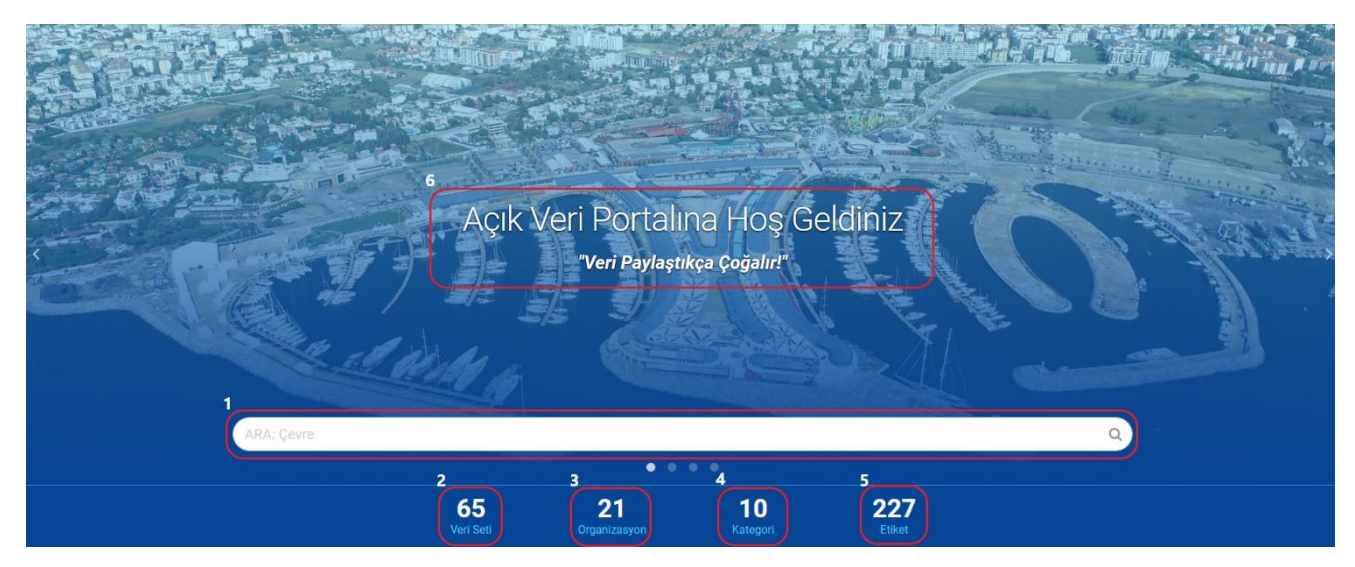

- 1. Arama kutusu (Kendi bölümünde açıklanmıştır)
- 2. Portalda içerisindeki toplam veri seti sayısını gösterir. (Tıklanarak veri seti sayfasına gidilebilir)
- 3. Portal içerisindeki bulunan organizasyon sayısını gösterir. (Tıklanarak organizasyon sayfasına gidilebilir)
- 4. Portal içerisindeki bulunan kategori sayısını gösterir. (Tıklanarak kategori sayfasına gidilebilir)
- 5. Portal içerisindeki bulunan toplam etiket sayısını gösterir. (Tıklanarak etiket sayfasına gidilebilir)
- 6. Portal Tanıtım Ekranı (Tıklanarak ilgili sayfalara gidilebilir)

### 1.3. Kategoriler Bölümü

Portal içerisinde bulunan kategorileri gösterir.

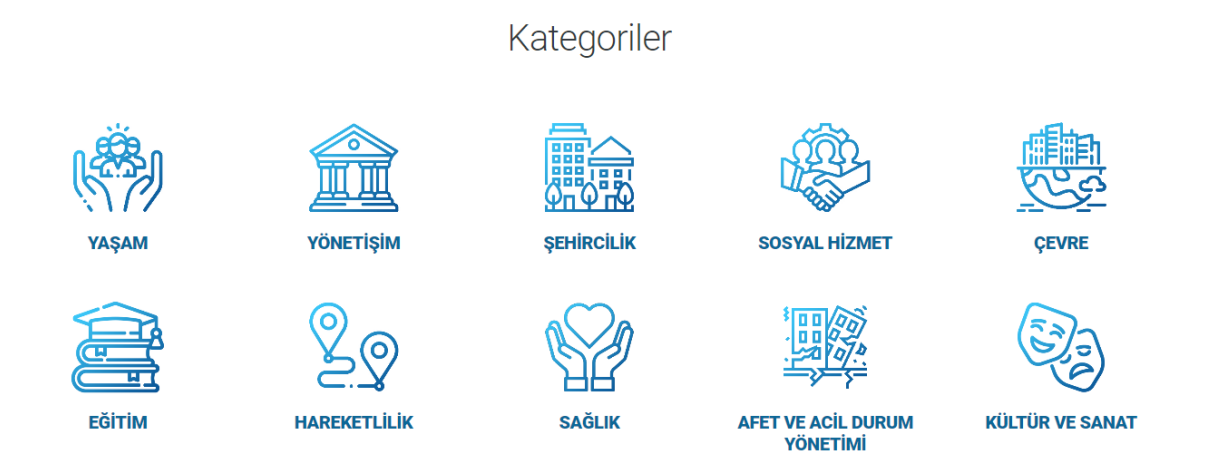

### 1.4. Bilgi Bölümü

Ana sayfa içerisinde portal hakkında kısa bilgiler vermektedir.

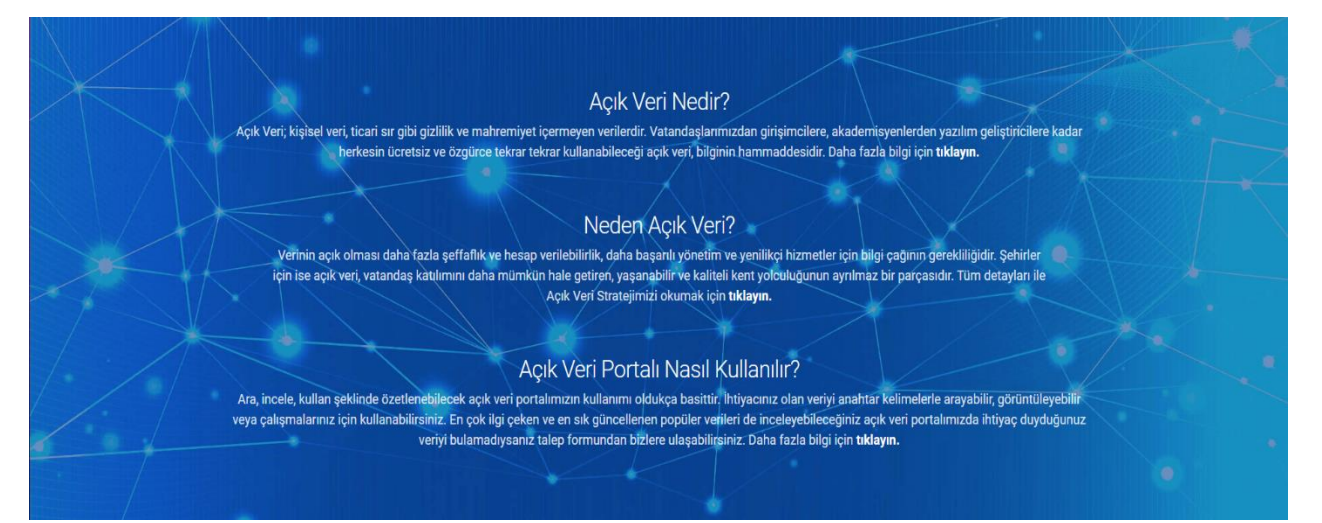

### 1.5. Yeni Veri Setleri Bölümü

Portala eklenen en yeni 6 veri setini ve bu veri setleri hakkında bilgiler içeren bilgi kartını gösterir.

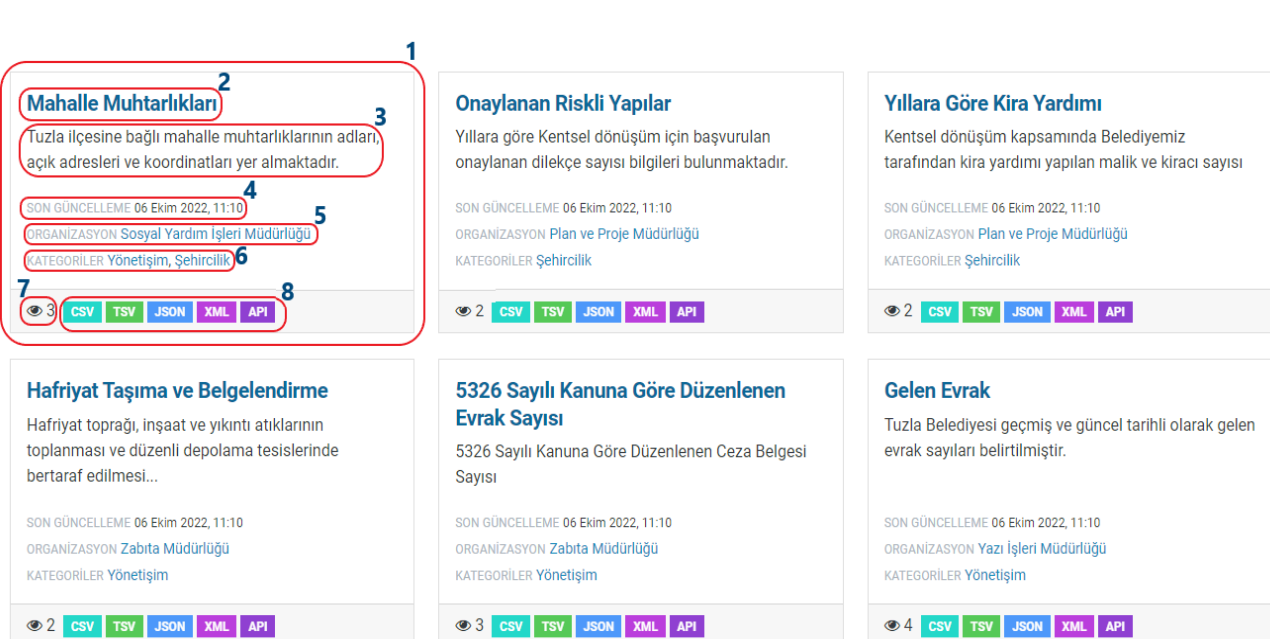

Yeni Veri Setleri

- 1. Veri Setine ait bilgi kartı
- 2. Veri Seti adı
- 3. Veri Seti açıklaması
- 4. Veri Seti son güncellenme tarihi
- 5. Veri Setinin ait olduğu organizasyon adı
- 6. Veri Setinin bulunduğu kategoriler
- 7. Veri Seti toplam görüntülenme sayısı
- 8. Veri Setinde bulunan kaynaklar ve indirilebilir kaynak türleri

### 1.6. Popüler Veri Setleri Bölümü

Portala eklenen görüntülenme sayısına göre en popüler 6 veri setini ve bu veri setleri hakkında bilgiler içeren bilgi kartını gösterir.

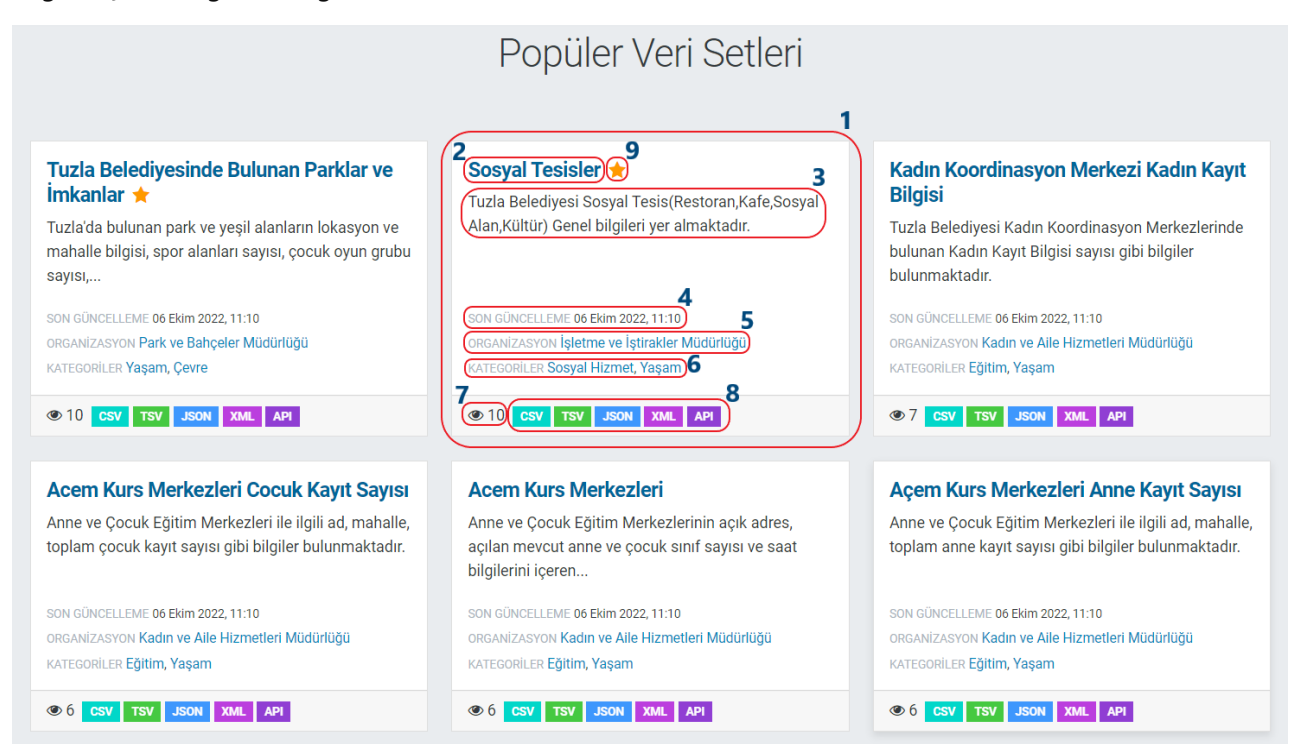

- 1. Veri Setine ait bilgi kartı
- 2. Veri Seti adı
- 3. Veri Seti açıklaması
- 4. Veri Seti son güncellenme tarihi
- 5. Veri Setinin ait olduğu organizasyon adı
- 6. Veri Setinin bulunduğu kategoriler
- 7. Veri Seti toplam görüntülenme sayısı
- 8. Veri Setinde bulunan kaynaklar ve indirilebilir kaynak türleri
- 9. 10 ve üzeri görüntülenme sayısı içeren veri setlerini vurgulamak için simge

### 1.7. Footer (Altbilgi) Bölümü

Sayfanın en alt kısmında yer alır.

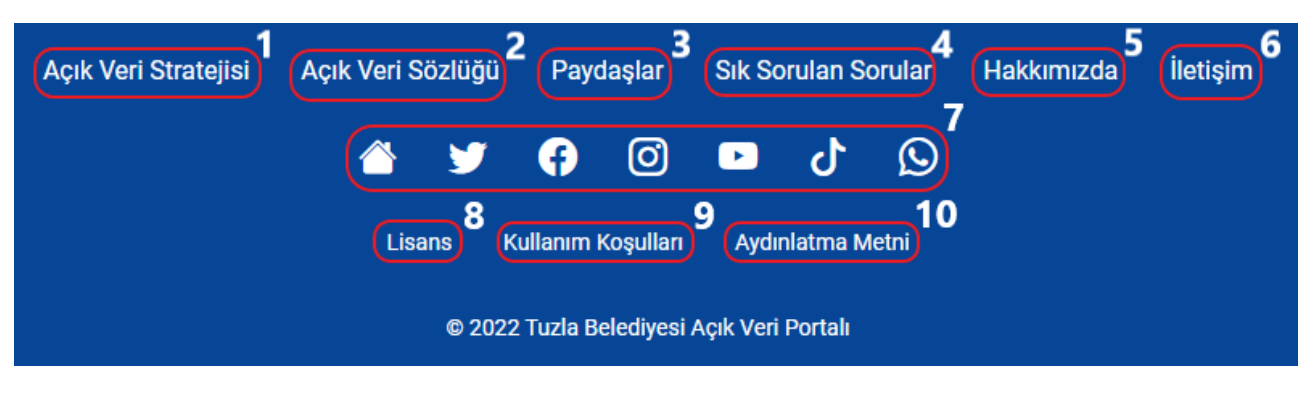

1. Tuzla Belediyesi Açık Veri Stratejisi dökümanına yönlendirir.

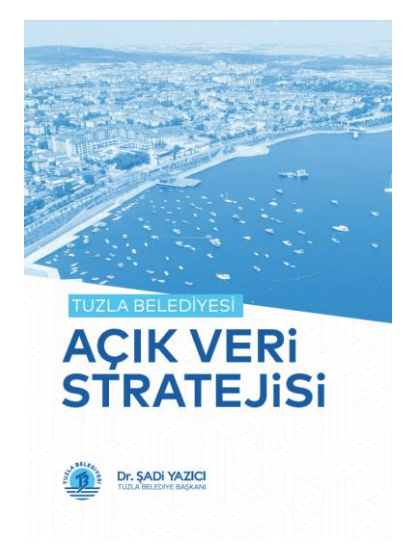

- 2. Açık veri ile ilgili literatürde geçen kavramların açıklamalarının bulunduğu "Açık Veri Sözlüğü" sayfasına yönlendirir.
- 3. "Paydaşlar" sayfasına yönlendirir.
- 4. Açık veri ile ilgili sıkça soruları soruların açıklandığı "Sık Sorulan Sorular" sayfasına yönlendirir.
- 5. "Hakkımızda" sayfasına yönlendirir.
- 6. "İletişim" sayfasına yönlendirir.
- 7. Tuzla Belediyesi'nin diğer sosyal medya hesap/sayfa yönlendirir.
- 8. "Lisans" sayfasına yönlendirir.
- 9. "Kullanım Koşulları" sayfasına yönlendirir.
- 10. "Aydınlatma Metni" sayfasına yönlendirir.

# 2. VERİ SETLERİ

### 2.1. Genel Özellikler

Veri Setlerinin gösterildiği sayfadır.

| ( <sup>1</sup> ) <sup>(1)</sup> <sup>(2)</sup> <sup>(2)</sup> |                                                                                                    |                                                                                                    |                                                                                                    |  |  |  |  |  |  |  |  |
|----------------------------------------------------------------------------------------------------|----------------------------------------------------------------------------------------------------|----------------------------------------------------------------------------------------------------|----------------------------------------------------------------------------------------------------|--|--|--|--|--|--|--|--|
| Filtreleme Sonuçları                                                                                                    | VERİ SETLERİ                                                                                                    |                                                                                                    |                                                                                                    |  |  |  |  |  |  |  |  |
| ORGANIZASYONLAR $\lor$                                                                                                    |                                                                                                    |                                                                                                    |                                                                                                    |  |  |  |  |  |  |  |  |
| KATEGORILER ~                                                                                                    | Ven seti ara                                                                                                    | Veri seti ara Q                                                                                                    |                                                                                                    |  |  |  |  |  |  |  |  |
| etiketler v                                                                                                    | 65 veri seti bulundu                                                                                                    | 5 veri seti bulundu                                                                                                    |                                                                                                    |  |  |  |  |  |  |  |  |
| FORMATLAR $\lor$                                                                                                    |                                                                                                    |                                                                                                    | 6                                                                                                    |  |  |  |  |  |  |  |  |
| LISANSLAR                                                                                                    | Mahalle Muhtarlikları<br>Tuzla ilçesine bağlı mahalle muhtarliklarının adları, açık<br>adresleri ve koordinatları yer almaktadır.<br>BON GÜNCELLENE 66 Ekm 2022, 11:10<br>ORGANİZASYON Sosyal Yardımi İşleri Müdürlüğü<br>KATEBORILER Yönetişim, Şehircilik | Onaylanan Riskli Yapılar<br>Yıllara göre Kentsel dönüşüm için başvurulan onaylanan<br>dilekçe sayısı bilgileri bulunmaktadır.<br>BON GÜNCELLEME ÖS Ekin 2022, 11:10<br>ORGANIZASIYON Plan ve Proje Müdürlüğü<br>KATEGORİLER Şehircilik | Yıllara Göre Kira Yardımı<br>Kentsel dönüşüm kapsamında Belediyemiz tarafından<br>kira yardımı yapılan malik ve kiracı sayısı<br>BON GÜNCELLEME 06 Ekin 2022, 11:10<br>ORGANIZASIYON Plan ve Proje Müdürlüğü<br>KATEGORİLER Şehircilik |  |  |  |  |  |  |  |  |
|                                                                                                    |                                                                                                    |                                                                                                    |                                                                                                    |  |  |  |  |  |  |  |  |
|                                                                                                    | Hafriyat Taşıma ve Belgelendirme<br>Hafriyat toprağı, inşaat ve yıkıntı atıklarının toplanması<br>ve düzenli depolama tesislerinde bertaraf edilmesi                                                                                                    | 5326 Sayılı Kanuna Göre Düzenlenen Evrak<br>Sayısı<br>5326 Sayılı Kanuna Göre Düzenlenen Ceza Belgesi<br>Sayısı                                                                                                    | Gelen Evrak<br>Tuzla Belediyesi geçmiş ve güncel tarihli olarak gelen<br>evrak sayıları belirtilmiştir.                                                                                                    |  |  |  |  |  |  |  |  |
|                                                                                                    | SON GÜNCELLEME 66 Ekim 2022, 11:10<br>ORGANIZASYON Zabita Müdürlüğü<br>KATEGORILER Yönetişim                                                                                                    | SON GÜNCELLEME ÖG Ekim 2022, 11:10<br>ORGANIZASYON Zabata Müdürlüğü<br>KATEGORİLER YÖnetişim                                                                                                    | SON GÜNCELLEME ÖG Ekim 2022, 11:10<br>Organizasyon <b>Yaz işleri Müdürlüğü</b><br>Kategoriler <b>Yönetişim</b>                                                                                                    |  |  |  |  |  |  |  |  |
|                                                                                                    | © 2 CSV TSV JSON XML API                                                                                                    |                                                                                                    |                                                                                                    |  |  |  |  |  |  |  |  |

- 1. Filtreleme Panelinin kapatılıp açılmasına olanak sağlayan buton.
- 2. Filtreleme Paneli: Her bir organizasyon, kategori, etiket, format veya lisansın "Veri Setleri" içerisinde kaç adet bulunduğunu gösteren ve seçilen değere göre filtreleme yapılmasına olanak sağlayan panel.
- 3. Arama kutusu : Veri Setleri içerisinde arama yapmanıza olanak sağlar.
- 4. İsme göre artan veya azalan, ilgili, popüler ve son güncelleme gibi değerlere göre veri setlerini sıralamaya olanak sağlar.
- 5. Veri Setlerinin görünümünün değiştirilmesine olanak sağlar.
- 6. Portal içerisinde bulunan veri setlerinin gösterildiği bölüm.

### 2.2. Veri Seti İçerik Bölümü

Her bir veri setine ait bilgileri ve kaynakları içeren sayfa.

| Acil Durum Toplanma Alanları | ACİL DURUM TOPLANMA ALANLARI - V                                                          | 'ERİ SETİ                                                                                                    |                                             |  |  |  |  |  |
|------------------------------|-------------------------------------------------------------------------------------------|----------------------------------------------------------------------------------------------------|---------------------------------------------|--|--|--|--|--|
|                              | 🛔 VERİ SETİ 🔮 KATEGORİLER                                                                 |                                                                                                    | _                                           |  |  |  |  |  |
| ORGANIZASYON 3               | Acil Durum Toplanma Alanları ile ilgili ad, il, ilçe, mat                                 | halle, enlem ve boylam, kullanım alanı, toplam alan, elektrik ve su durumu, toplam çadır veya kontey                                                                      | ner sayısı vb. gibi bilgiler bulunmaktadır. |  |  |  |  |  |
|                              | Kaynaklar                                                                                 |                                                                                                    |                                             |  |  |  |  |  |
| NA BELEDIL                   | Acil Durum Toplanma Alanları<br>Acil Durum Toplanma Alanları ile ilgili ad, il, ilçe, mah | Acil Durum Toplanma Alanları<br>Acil Durum Toplanma Alanları leğil ad, il, içe, mahalle, enlem ve boylam, kullanım alan, toplam alan, elektrik ve su durumu, toplam çadır |                                             |  |  |  |  |  |
| 2 12 5                       | CSV TSV JSON XML API                                                                      | CSV TSV JSDN XML APT                                                                                                    |                                             |  |  |  |  |  |
|                              | Acil Durum Acil Durum Toplanma Afet Toplanma Alanı 10                                     |                                                                                                    |                                             |  |  |  |  |  |
|                              | Ek Bilgiler                                                                               |                                                                                                    |                                             |  |  |  |  |  |
| FEN İŞLERİ MÜDÜRLÜĞÜ         | ALAN                                                                                      | DEĞER                                                                                                    |                                             |  |  |  |  |  |
| Fen İşleri Müdürlüğü devamı  | Yazar                                                                                     | Fen İşleri Müdürlüğü                                                                                                    |                                             |  |  |  |  |  |
| Lisans                       | Güncelleyen                                                                               | Fen İşleri Müdürlüğü                                                                                                    |                                             |  |  |  |  |  |
| Creative Commons Attribution | Son Güncelleme                                                                            | 16 Ekim 2022, 14:32                                                                                                    |                                             |  |  |  |  |  |
| PAYLAS 5                     | Oluşturulma Tarihi                                                                        | 16 Ekim 2022, 14:32                                                                                                    |                                             |  |  |  |  |  |
| Twitter                      | Anahtar Kelimeler / Etiketler                                                             | Acil Durum,Afet,Toplanma Alanı, Acil Durum Toplanma Alanı                                                                                                    |                                             |  |  |  |  |  |
| Facebook                     | Bulunduğu Veri Kategorisi (Kategorileri)                                                  | Afet ve Acil Durum Yönetimi                                                                                                    |                                             |  |  |  |  |  |
|                              | Veri Seti Tarih Aralığı                                                                   | 2022-2023                                                                                                    |                                             |  |  |  |  |  |
|                              | Veri Üretim Sıklığı                                                                       | Villik                                                                                                    |                                             |  |  |  |  |  |

- 1. Veri Seti adı
- 2. Veri Setini takip eden kullanıcı sayısı
- 3. Veri Setinin ait olduğu organizasyon bilgisi
- 4. Veri Setinin lisansı
- 5. Veri Setini; Twitter, Facebook gibi platformlarda paylaşma bölümü
- 6. Veri Setinin bulunduğu kategorileri gösteren bölüm
- 7. Veri Seti açıklaması
- 8. Veri Setinde bulunan kaynaklar
- 9. Veri Setine ait veri kaynağını ön izleme veya indirme butonu
- 10. Veri Setinin etiketleri
- 11. Veri Seti ile ilgili Ek Bilgiler( veya Üst Veriler)

### 2.3. Veri Kaynağı İçerik Bölümü

Her bir veri seti birden fazla kaynak içerebilir ve bu kaynaklar farklı formatlarda olabilir. CSV formatında kaynağın portal üzerinde görünümü 3 ayrı bölüm olacak şekilde aşağıda gösterilmiştir.

### 2.3.1. Veri Kaynağı Genel İşlemler

| LKNNAKLAR       Tebbe Graft Harts       16       1       -100       B       B                                                                                                    | Acil Durum Toplanma Alanlan         2           URL: https://tuzia.acikveri.dev.5000/dataset/67cc0187-7308-4056-<br>b569-fo11a6ffa60/resource/da5b271*924a+1d7-afd2-<br>0e4ca0c78aa8/download/acil-durum-toplanma-alanlantar.csv         3           Bu veri kaynağında; Acil Durum Toplanma Alanları ile ilgili ad, il, ilçeç<br>mahaile, enlem ve boylam, kullanım alan, töplatır ke su<br>durumu, toplam çadır veya konteyner sayısı vb. gibi bilgileri içeren<br>CSV dosyası bulunmaktadır.         3 | Filtreler: | GEZGİNİ       | 5            |          |          |          |             |       |         |         |          |       |         |     |         |              | 6<br>indir     X Tam Ekra | • ▲ v<br>n <> Y | 7<br>Yeri API |
|----------------------------------------------------------------------------------------------------|----------------------------------------------------------------------------------------------------|------------|---------------|--------------|----------|----------|----------|-------------|-------|---------|---------|----------|-------|---------|-----|---------|--------------|---------------------------|-----------------|---------------|
| Image: Add Durum Toplarma Alanhan         Image: Add Durum Toplarma Alanhan         Add Toplarma Alanhan                                                                                                    | KAYNAKLAR                                                                                                    | Tablo      | Grafik Harita | 116          | « 1      | - 100    | >        |             |       |         |         |          |       |         | 8   | Q       |              |                           |                 | Filtreler     |
| Number National       1       15134498       All Dur.       Starbul       Tucla       Cam's Min.       Akti       20.3152       Value       1690       1796 45       Var       343.0.0       1690       0.0       PARK       Koordin         PAVLA\$       Instantion       Tucla       Cam's Min.       Akti       20.3152       Value       1600       1796 45       Var       343.0.0       1690       0.0       PARK       Koordin         Instantion       Tucla       Cam's Min.       Akti       29.3152       Value       1601       133.69       Var       343.0.0       1690       0.0       PARK       Koordin         Instantion       Tucla       Aydmin Min.       Aktif       29.3162       Value       1601       133.69       Var       343.0.0       1690       0.0       PARK       Koordin         Instantion       Tucla       Aydmin Min.       Aktif       29.328       40.8170       Var       343.0.0       1690       0.0       PARK       Koordin         Instantion       Tucla       Aydmin Min.       Aktif       29.328       40.8170       Var       343.0.0       1690       0.0       PARK       Koordin <tr< th=""><th>Asil Durum Tanlanma Alanlar</th><th>_id</th><th>ID</th><th>AD</th><th>KATEG</th><th>IL ADI</th><th>ILCE ADI</th><th>MAHAL</th><th>DURUM</th><th>BOYLAM</th><th>ENLEM</th><th>ELEKTRIK</th><th>KULLA</th><th>OTOMA</th><th>SU</th><th>TABELA</th><th>TOPLA</th><th>. TOPLA</th><th>TUR</th><th>VERI UR</th></tr<>                                                                                                    | Asil Durum Tanlanma Alanlar                                                                                                    | _id        | ID            | AD           | KATEG    | IL ADI   | ILCE ADI | MAHAL       | DURUM | BOYLAM  | ENLEM   | ELEKTRIK | KULLA | OTOMA   | SU  | TABELA  | TOPLA        | . TOPLA                   | TUR             | VERI UR       |
| PAYLAS         2         15134490         Quark         Ald Dur         Stambul         Tucia         Cam Mh.         Add Zi L.         Var         9370.         40901.         Var         3430-00.         9778         00         PARK         Koordin           Image: Transmission of the stambul transmission of the stambul transmission of the stambul transmission of transmission of t                                                                                                    |                                                                                                    | 1          | 151349489     | Filiz Parkı. | Acil Dur | Ístanbul | Tuzla    | Cami Mh.    | Aktif | 29.3152 | 40.8219 | Var      | 1690  | 1796.45 | Var | 3430-00 | 1690         | 0/0                       | PARK            | Koordir ^     |
| Image: Second second second | PAYLAŞ                                                                                                    | 2          | 151349490     | Çınar Sit…   | Acil Dur | Istanbul | Tuzla    | Cami Mh.    | Aktif | 29.3139 | 40.8216 | Var      | 9978  | 4059.01 | Var | 3430-00 | 9978         | 0/0                       | PARK            | Koordir       |
| Initial         Initial         Initial <t< td=""><td></td><td>3</td><td>151349491</td><td>Ova Parki</td><td>Acil Dur</td><td>Istanbul</td><td>Tuzia</td><td>Cami Mn.</td><td>AKUT</td><td>29.3072</td><td>40.8175</td><td>Var</td><td>1040</td><td>1133.69</td><td>Var</td><td>3430-00</td><td>1040</td><td>0/0</td><td>PARK</td><td>Koordir</td></t<>                                                                                                    |                                                                                                    | 3          | 151349491     | Ova Parki    | Acil Dur | Istanbul | Tuzia    | Cami Mn.    | AKUT  | 29.3072 | 40.8175 | Var      | 1040  | 1133.69 | Var | 3430-00 | 1040         | 0/0                       | PARK            | Koordir       |
| Facebook         International and the state of the state of the         | V Twitter                                                                                                    | 4          | 151349492     | Aydınlı P    | Acil Dur | Ístanbul | Tuzla    | Aydinii Mh. | Aktif | 29.3200 | 40.0092 | Var      | 6832  | JUZ.922 | Var | 3430-00 | 600U<br>5832 | 0/0                       | PARK            | Koordir       |
| 7       151349495       Gorgman:       Acl Dur       Istambul       Tuzla       Aydmin Mn       Aktif       293315       40.8682       Var       4083       4385.73       Var       3430.00       4083       0.00       PARK       Koordin         8       151349495       Gorgman:       Acl Dur       Istambul       Tuzla       Aydmin Mn       Aktif       293315       40.8790       Var       2095       2290.2       Var       4330.00       2000       PARK       Koordin         10       151349495       Knardige       Acl Dur       Istambul       Tuzla       Aydmin Mn       Aktif       293472       40.8653       Var       4015       400       1600       PARK       Koordin         10       151349495       Noalp PAR       Italia       Aydmin Mn       Aktif       293402       Var       4013       4025.0       Var       430       100       PARK       Koordin         11       15134960       Seder P.       Acl Dur       Istambul       Tuzla       Aydmin Mn       Aktif       293380       408673       Var       4300       2170       00       PARK       Koordin         12       151349501                                                                                                    | Facebook                                                                                                    | 6          | 151349494     | Avdınlı P    | Acil Dur | İstanbul | Tuzla    | Avdinli Mh  | Aktif | 29 3242 | 40.8710 | Var      | 5799  | 7549 73 | Var | 3430-00 | 5799         | 0/0                       | PAZAR           | Koordir       |
| 6         151349465         Kardege,<br>Landow         Alz Dur         Istanbul         Tuzla         Aydml Mn         Aktf         29.218         40.879         Var         295         2290 02         Var         3430.00         295         0.00         PARK         Koordit           9         151349467         Korage         Acl Dur         Istanbul         Tuzla         Aydml Mn         Aktf         29.317         40.849         Var         1500         150372         Var         3430.00         1500         100         PARK         Koordit           10         151349467         Koordit         Aydml Mn         Aktf         29.3367         40.864         Var         3430.00         1500         100         PARK         Koordit           11         151349467         Koardit         Tuzla         Aydml Mn         Aktf         29.386         40.8621         Var         4103         430.00         431.0         00         PARK         Koordit           12         151349501         Seht J         Azib J         Italiant         Tuzla         Aydml Mn         Aktf         29.386         40.8671         Var         3430.00         434.00.0         434.00.0                                                                                                    |                                                                                                    | 7          | 151349495     | Gürpinar     | Acil Dur | Ístanbul | Tuzla    | Avdınlı Mh. | Aktif | 29.3315 | 40.8682 | Var      | 4083  | 4385.73 | Var | 3430-00 | 4083         | 0/0                       | PARK            | Koordir       |
| 9       151345497       Konzyk       Acil Dur       Istanbul       Tuzla       Aydmin Mn       Aktf       293347       408849       Var       1500       1537       Var       3430-00       1500       0.00       PARK       Koordin         10       151345496       Nacob       A.       All Dur       Istanbul       Tuzla       Aydmin Mn       Aktf       293347       408849       Var       100       1537       Var       3430-00       1500       0.00       PARK       Koordin         11       151345496       Nacob       All Dur       Istanbul       Tuzla       Aydmin Mn       Aktf       293342       Var       1406       24350       Var       3430-00       4913       00       PARK       Koordin         12       15134500       Sedef P       Acl Dur       Istanbul       Tuzla       Aydmin Mn       Aktf       293343       408756       Var       170       3430-00       2078       0.00       PARK       Koordin         13       15134500       Sedef P       Acl Dur       Istanbul       Tuzla       Aydmin Mn       Aktf       29335       VARS       Var       3430-00       2078       0.00                                                                                                    |                                                                                                    | 8          | 151349496     | Kardeşle     | Acil Dur | Ístanbul | Tuzla    | Aydınlı Mh. | Aktif | 29.3218 | 40.8790 | Var      | 2095  | 2290.02 | Var | 3430-00 | 2095         | 0/0                       | PARK            | Koordir       |
| 10       151344981       Nodp F.a.       Ard Dur.       Istandu Tuzla       Aydını Min       Akti       23.402.       40.8653.       Var       1014       2027.8       Var       3430-00.       104.0       PARK       Koordi         11       15134590       Sede Tuzla       Aydını Min       Akti       29.3482.       40.8653.       Var       4913       4925.3       Var       3430-00.       4913       0.00       PARK       Koordi         12       15134590       Sede Tuzla       Yatin Min       Akti       29.3382       40.875       Var       4913       4912.0       4913       4913       4913       4913       4913       4913       4913       4913       4913       4913       4913       4913       4913       4913       4913       4913       4913       4913       4913       4913       4913       4913       4913       4913       4913       4913       4913       4913       4913       4913       4913       4913       4913       4913       4913       4913       4913       4913       4913       4913       4913       4913       4913       4913 <td< td=""><td></td><td>9</td><td>151349497</td><td>Konaşlı</td><td>Acil Dur</td><td>İstanbul</td><td>Tuzla</td><td>Aydınlı Mh.</td><td>Aktif</td><td>29.3347</td><td>40.8849</td><td>Var</td><td>1500</td><td>1637.29</td><td>Var</td><td>3430-00</td><td>1500</td><td>0/0</td><td>PARK</td><td>Koordir</td></td<>                                                                                                    |                                                                                                    | 9          | 151349497     | Konaşlı      | Acil Dur | İstanbul | Tuzla    | Aydınlı Mh. | Aktif | 29.3347 | 40.8849 | Var      | 1500  | 1637.29 | Var | 3430-00 | 1500         | 0/0                       | PARK            | Koordir       |
| 11       15134590       Names       And Dur       Istandout       Tucla       Aydunh Min       Aktif       29.336.3       4962.1       Var       493       4952.5       Var       3430-00       4913       0.00       PARK       Koordin         12       151345900       Kolas Ox       Akal Dur       Istandout       Tucla       Aydunh Min       Aktif       29.336.3       40862.1       Var       4913       4913       4913       4913       4913       4913       4914       4913       4913       4913       4914       4914       4914       4914       4914       4914       4914       4914       4914       4914       4914       4914       4914       4914       4914       4914       4914       4914       4914       4914       4914       4914       4914       4914       4914       4914       4914       4914       4914       4914       4914       4914       4914       4914       4914       4914       4914       4914       4914       4914       4914       4914       4914       4914       4914       4914       4914       4914       4914       4914       4914       4914       4914       4914       4914       4914                                                                                                    |                                                                                                    | 10         | 151349498     | Necip Fa     | Acil Dur | İstanbul | Tuzla    | Aydınlı Mh. | Aktif | 29.3402 | 40.8653 | Var      | 18064 | 20278.0 | Var | 3430-00 | 18064        | 0/0                       | PARK            | Koordir       |
| 12       15149500       Seder P.       Acl Dur.       Istandou       Tucla       Aydınık İn       Aktif       29.3343       40.8756       Var       21/8       109.69       Var       343000.       2478       0.00       PARK       Koordin         13       15134500       Yeath J       Acl Dur       Istandou       Tucla       Aydınık İn       Aktif       29.3342       40.8766       Var       2434       24349.90       Var       3430.00       2434       0.00       PARK       Koordin         14       151349502       Hoath       Acl Dur       Istandou       Tucla       Aydınık İn. Aktif       29.3352       40.8765       Var       3430.00       2434       0.00       PARK       Koordin         15       151349502       Hoath       Acl Dur       Istandou       Tucla       Aydınık İn. Aktif       29.338       40.867       Var       3430.00       5400       50.00       0.00       MCLK       Koordin         16       15134950.       Andra K.       Ald Dur       Istandou       Tucla       Aydınık İn       Aktif       29.338       40.876.0       Var       3430.00       540       50.00       0.00       NLL       Koordi                                                                                                    |                                                                                                    | 11         | 151349499     | Okan So      | Acil Dur | Ístanbul | Tuzla    | Aydınlı Mh  | Aktif | 29.3368 | 40.8621 | Var      | 4913  | 4992.53 | Var | 3430-00 | 4913         | 0/0                       | PARK            | Koordir       |
| 13       151349501       ApluD       ApluD       Yath       No       ApluT       Var       23362       40.8677       Var       2434       248.99       Var       3430-00       2434       00       PARK       Koordin         14       151349502       Hotato       AciD Dur       Istandud       Tacla       Aydrini, Min.       Akti       29.3362       40.8677       Var       3430-00       8100       00       PARK       Koordin         15       151345903       Orug Rei.       AciD Dur       Istandud       Tacla       Aydrini, Min.       Akti       29.3382       40.8663       Var       5100       12045       Vard       3430-00       5300       00       OKILL       Koordin         16       151345904       Orug Rei.       Aplitin, Min.       Akti       29.3303       40.872       Vard       3430-00       5300       00       OKILL       Koordin         16       151345905       Arten A.       Ald Dur       Istandud       Tacla       Aydrin, Min.       Aktif       29.3303       Vard       210.0       4330-00       140.0       AS       430.0       140.0       As       Associa       Associa                                                                                                    |                                                                                                    | 12         | 151349500     | Sedef P      | Acil Dur | Ístanbul | Tuzla    | Aydınlı Mh. | Aktif | 29.3343 | 40.8756 | Var      | 2078  | 1709.69 | Var | 3430-00 | 2078         | 0/0                       | PARK            | Koordir       |
| 14       151349501       And Dur       kaholu       Tuzla       Aydmin Mn       Akif       29.3295       40.8785       Var       8160       20876.1       Var       3430-00       8160       0.0       MESIRE       Koordin         15       151345502       Ang Dur       Kaholu       Tuzla       Aydmin Mn       Akif       29.3295       40.8785       Var       5300       12045.8       Var       3430-00       5300       0.00       MCI       Koordin         16       151345505       And Park       And Dur       Istambul       Tuzla       Aydmin Mn       Akif       29.3309       40.874       Var       3430-00       2100       0.00       KOUL       Koordin         170       151345505       Ant Park       Akil Dur       Istambul       Tuzla       Orhamin       Akif       29.326       40.8958       Var       3430-401       435       0.0       ARK       Koordin         170       151345505       Ant Park       And Dur       Istambul       Tuzla       Orhamin       Aktif       29.3626       40.8958       Var       435       551.15       Var       3430-40       AB       AB       AB       AB                                                                                                    |                                                                                                    | 13         | 151349501     | Şehit J      | Acil Dur | İstanbul | Tuzla    | Aydınlı Mh  | Aktif | 29.3262 | 40.8677 | Var      | 2434  | 2489.99 | Var | 3430-00 | 2434         | 0/0                       | PARK            | Koordir       |
| 15       151345503       Oncy Field       Acli Dur       Istambul       Tucla       Aydmli Min       Aktif       29339       40.8673       Var       5300       1245.8       Var       3430-00       5300       0.00       OKUL       Koordin         16       151345504       Osmang       Acli Dur       Istambul       Tucla       Aydmli Min       Aktif       293303       40.8672.4       Var       2100       4265.0       Var       3430-00       2100       0.00       OKUL       Koordin         17       151349505       And Park       Acli Dur       Istambul       Tucla       Othamin.       Aktif       293518       Var       345       554.135       Var       3430-00       1400       Othamin       Aktif       293518       Var       435       554.135       Var       3430-00       1400       Acordin       Actif       293518       Var       345       554.135       Var       3430-00       1400       Acordin       Actif       293518       Var       745       564.135       Var       3430-00       1400       Acordin       Acordin       Acordin       Acordin       Acordin       Acordin       Acordin       Acordin <t< td=""><td></td><td>14</td><td>151349502</td><td>Hacet D</td><td>Acil Dur</td><td>Ístanbul</td><td>Tuzla</td><td>Aydınlı Mh.</td><td>Aktif</td><td>29.3295</td><td>40.8785</td><td>Var</td><td>81600</td><td>20876.1</td><td>Var</td><td>3430-00</td><td>81600</td><td>0/0</td><td>MESIRE</td><td>Koordir</td></t<>                                                                                                    |                                                                                                    | 14         | 151349502     | Hacet D      | Acil Dur | Ístanbul | Tuzla    | Aydınlı Mh. | Aktif | 29.3295 | 40.8785 | Var      | 81600 | 20876.1 | Var | 3430-00 | 81600        | 0/0                       | MESIRE          | Koordir       |
| 16       151345964       Arburn.       Acl Dur       Sydnif Min.       Akif       29.330       Veir 210       4426.07       Ver       3430-40       210       00       OALK       Koordi         17       151345964       Arburn.       Kalburn.       Akif       29.330       Veir 240       Veir 45       Veir 40.72       Veir 430       4330-00       100       OALK       Koordi         18       151345965       Arburn.       Kalburn.       Akif       29.3518       49.003       Veir 43       Veir 430       100       CALK       Koordi         18       151345965       Arburn.       Acl Dur       Kohr       436       29.3518       49.003       Veir 43       Veir 430       435       400       Abs       29.3518       49.003       Veir 43       430       Veir 43       430       Veir 43       400       Acl Veir 43       Acl Veir 43       Acl Veir 43       Acl Veir 43       400       Acl Veir 43       Acl Veir 43       Acl Veir 43       Acl Veir 43       Acl Veir 43       Acl Veir 43       Acl Veir 43       Acl Veir 43       Acl Veir 43       Acl Veir 43       Acl Veir 43       Acl Veir 43       Acl Veir 43                                                                                                    |                                                                                                    | 15         | 151349503     | Oruç Rei     | Acil Dur | Ístanbul | Tuzla    | Aydınlı Mh. | Aktif | 29.3389 | 40.8663 | Var      | 5300  | 12045.8 | Var | 3430-00 | 5300         | 0/0                       | OKUL            | Koordir       |
| 17         151349505         Ant Park         Acl Dur.         Istambul         Tuzla         Orhamil.         Aktif         29.3626.         40.8958.         Var         435         554.135.         Var         3430-01.         435         0.0         PARK         Koordi           18         151349505         Knütr P.         Acil Dur.         Stambul         Tuzla         Orhamil.         Aktif         29.3262.         40.8958.         Var         435         554.135.         Var         3430-01.         435         0.0         PARK         Koordi           18         151349505         Knütr P.         Acil Dur.         Tuzla         Orhamil.         Aktif         29.3518.         Var         435         554.135.         Var         3430-01.         435         0.0         PARK         Koordi           19         19.40247         Hut         Tuzla         Orhamil.         Aktif         29.3518.         49.003.         Var         715         84.061.         Var         3430-01.         755.00         PARK         Koordi           10         10.4027         Hut         10.2         10.41         20.2         10.2         10.40         10.4         10.40         10.4         10.4         1                                                                                                    |                                                                                                    | 16         | 151349504     | Osmang       | Acil Dur | İstanbul | Tuzla    | Aydınlı Mh. | Aktif | 29.3303 | 40.8724 | Var      | 2100  | 4826.07 | Var | 3430-00 | 2100         | 0/0                       | OKUL            | Koordir       |
| 18 15134506 Kritlur P., Acil Dur., Istanbul Tuzia Orhantu. Aktif 29,3518. 49,9003., Var 7815 846,061., Var 3430-01., 7815 0.0 PARK Koordin                                                                                                    |                                                                                                    | 17         | 151349505     | Anıt Park    | Acil Dur | Ístanbul | Tuzla    | Orhanlı     | Aktif | 29.3626 | 40.8958 | Var      | 435   | 554.135 | Var | 3430-01 | 435          | 0/0                       | PARK            | Koordir       |
|                                                                                                    |                                                                                                    | 18         | 151349506     | Kültür P     | Acil Dur | Ístanbul | Tuzla    | Orhanlı     | Aktif | 29.3518 | 40.9003 | Var      | 7815  | 846.061 | Var | 3430-01 | 7815         | 0/0                       | PARK            | Koordir       |
| 19 15134950/ Muntani Acti Dur Istanoui 1uzia Omanii Actin 293573 40.8957 Var 3262 3717.68 Var 3430-01 262 0/0 PAAK Koorai                                                                                                    |                                                                                                    | 19         | 151349507     | Muhtarlı     | Acil Dur | Istanbul | Tuzla    | Orhanlı     | Aktif | 29.3573 | 40.8957 | Var      | 3262  | 3717.68 | Var | 3430-01 | 3262         | 0/0                       | PARK            | Koordir       |
| 20 151349508 Ishakpaş Acil Dur Istanbul Tuzla Orta Mh. Aktif 29.3792 40.9031 Var 7127 588555 Var 3430-01 7127 0.00 PARK Koordin                                                                                                    |                                                                                                    | 20         | 151349508     | shakpaş      | Acil Dur | Istanbul | Tuzla    | Orta Mh.    | Aktif | 29.3792 | 40.9031 | Var      | 7127  | 5886.55 | Var | 3430-01 | 7127         | 0/0                       | PARK            | Koordir       |
| 21 151349509 Orta Ma. Acil Dur. Istanbul Tuzla Orta Mh. Aktif 293816. 403807. Yok 6600 7099.20 Yok 3430-01 6600 0/0 Orman Koordi                                                                                                    |                                                                                                    | 21         | 151349509     | Orta Ma      | Acil Dur | Istanbul | Tuzla    | Orta Mh.    | Aktif | 29.3816 | 40.8987 | Yok      | 6600  | 7099.20 | Yok | 3430-01 | 6600         | 0/0                       | Orman           | Koordir       |
| 22 151349910 Urta Ma. Actu Durz., Istanbati Ituzia Orta Mh. Aktif 29.3762 40.9016 Yok 3300 362171 Yok 3430-01 3300 00 PAZAR Koordin                                                                                                    |                                                                                                    | 22         | 151349510     | Urta Ma      | Acil Dur | Istanbul | Tuzla    | Orta Mh.    | Aktif | 29.3762 | 40.9016 | Yok      | 3300  | 3621.71 | Yok | 3430-01 | 3300         | 0/0                       | PAZAR           | Koordir       |

- 1. Veri Kaynağı adı
- 2. Veri Kaynağı indirme bağlantısı(link)
- 3. Veri Kaynağı açıklaması
- 4. Veri Kaynağı içeriğinin filtrelenmesi (örn. Sadece Cami Mah. bulunan parkları filtreleme)
- 5. Veri Kaynağı tablo, grafik ve harita görünümü

Eğer bir veri kaynağı coğrafi veri içeriyorsa harita bölümünde aşağıdaki gibi görünüm olacaktır.

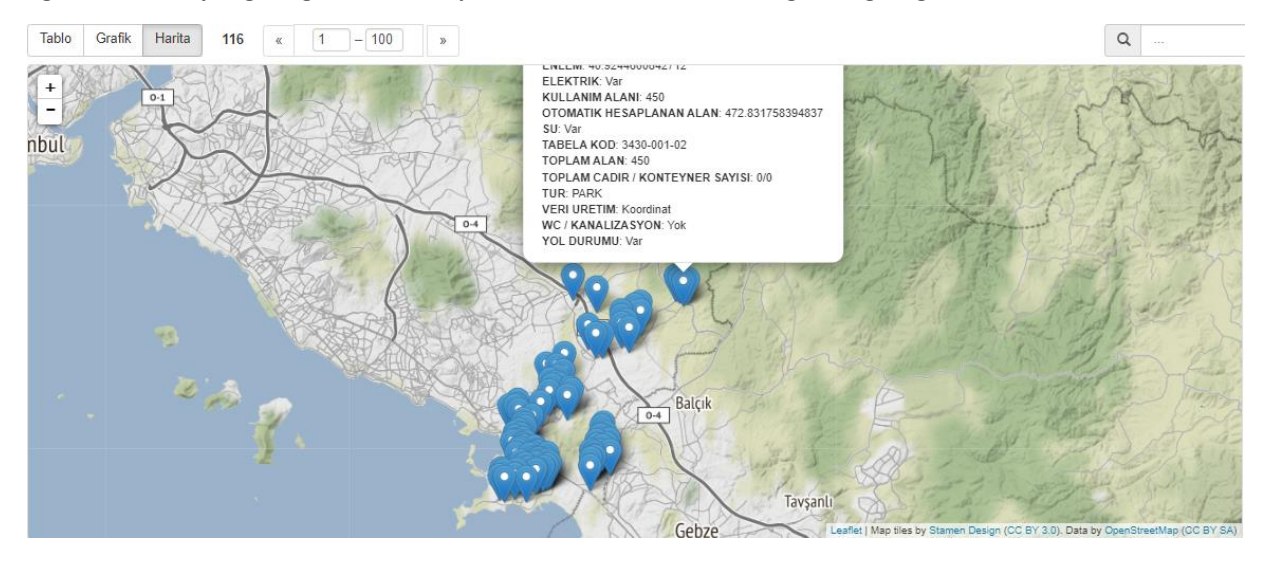

6. Veri Kaynağı indirme butonu. CSV, TSV, JSON ve XML formatında indirme sağlar

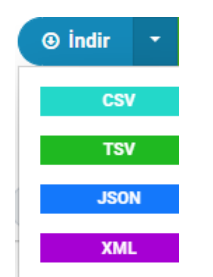

- 7. Veri Kaynağı API Verileri
- 8. Veri Kaynağı İçerik Bölümü

### 2.3.2. Veri Sözlüğü

Veri sözlüğü, veri kaynağı içerisindeki her bir sütunun(kolon) ne anlama geldiği, hangi tipte olduğu gibi bilgileri içeren bölümdür.

| Veri Sözlüğü |         |        |                                                     |  |  |  |  |  |
|--------------|---------|--------|-----------------------------------------------------|--|--|--|--|--|
| SÜTUN        | ТІР     | ЕТІКЕТ | AÇIKLAMA                                            |  |  |  |  |  |
| ID           | text    |        | Id bilgisi                                          |  |  |  |  |  |
| AD           | text    |        | Acil durum toplanma alanı ad bilgisi                |  |  |  |  |  |
| KATEGORI ADI | text    |        | Acil durum toplanma alanı kategori ad bilgisi       |  |  |  |  |  |
| IL ADI       | text    |        | Acil durum toplanma alanı bulunduğu il bilgisi      |  |  |  |  |  |
| ILCE ADI     | text    |        | Acil durum toplanma alanı bulunduğu ilçe bilgisi    |  |  |  |  |  |
| MAHALLE ADI  | text    |        | Acil durum toplanma alanı bulunduğu mahalle bilgisi |  |  |  |  |  |
| DURUM        | text    |        | Acil durum toplanma alanı durum bilgisi             |  |  |  |  |  |
| BOYLAM       | numeric |        | Acil durum toplanma alanı boylam bilgisi            |  |  |  |  |  |
| ENLEM        | numeric |        | Acil durum toplanma alanı enlem bilgisi             |  |  |  |  |  |

### 2.3.3. Veri Kaynağı Ek Bilgiler

Veri kaynağının oluşturulma, güncellenme, format ve lisans gibi bilgileri içeren kısımdır. Veri kaynağının Üst Veri bölümü de denilebilir.

#### **Ek Bilgiler**

| ALAN                     | DEĞER                        |
|--------------------------|------------------------------|
| Veri Son Güncelleme      | 14 Eylül 2022                |
| Meta Veri Son Güncelleme | 14 Eylül 2022                |
| Oluşturulma Tarihi       | 23 Haziran 2022              |
| Format                   | CSV                          |
| Lisans                   | Creative Commons Attribution |

# 3. ORGANİZASYONLAR

# 3.1. Genel Özellikler

Organizasyonların gösterildiği sayfadır.

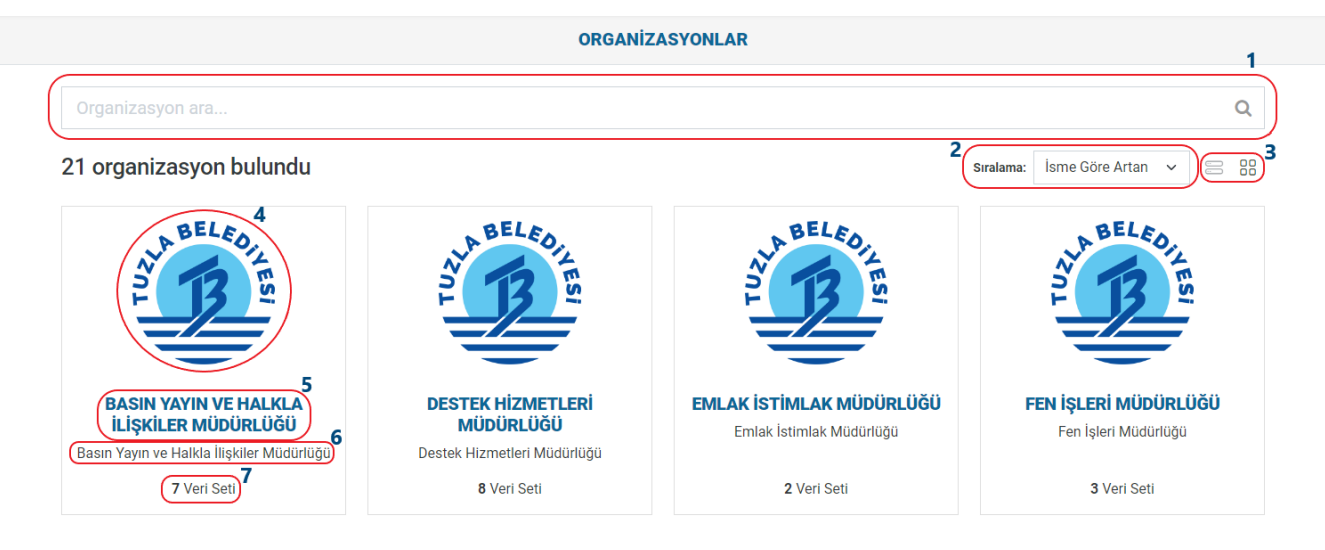

- 1. Arama kutusu: Organizasyonlar içerisinde arama yapmanıza olanak sağlar.
- 2. İsme göre artan veya azalan gibi değerlere göre organizasyonları sıralamaya olanak sağlar.
- 3. Organizasyonların görünümünün değiştirilmesine olanak sağlar.
- 4. Organizasyon logosu
- 5. Organizasyon adı
- 6. Organizasyon açıklaması
- 7. Organizasyona ait toplam veri seti sayısı

# 3.2. Organizasyon İçerik Bölümü

Her bir organizasyona ait bilgileri ve veri setlerini içeren sayfa.

| PBELEO.                                                                     | KÜLTÜR VE SOSYAL İŞLER MÜDÜRLÜĞÜ                                                                                      |
|-----------------------------------------------------------------------------|----------------------------------------------------------------------------------------------------|
| S IZ E                                                                      | A VERI SETLERI O HAKKINDA O VERI ISTEKLERI                                                                            |
|                                                                             | Veri seti ara C                                                                                                    |
| KÜLTÜR VE SOSYAL İŞLER MÜDÜRLÜĞÜ<br>Kültür ve Sosyal İşler Müdürlüğû devamı | 5 veri seti bulundu                                                                                                   |
| Takipçiler Veri Setien 2                                                    | Tuzla Gençlik Merkezi Ve Mehmet Akif Ersoy Gençlik Gemisi                                                             |
| 0 5                                                                         | Tuzla Gençlik Merkezi Ve Mehmet Akif Ersoy Gençlik Gemisinin yıllara göre öğrenci yaıları ve branş bilgileri          |
|                                                                             | - 14 Eylül 2022, 15:10 (UTC+03:00) ORGANIZASYON Kültür ve Sosyal İşler Müdürlüğü KATEGORILER Sosyal Hizmet, Yaşam     |
|                                                                             | @ 3 <mark>657 157 3508 XIL AP</mark>                                                                                  |
| KATEGORILER                                                                 |                                                                                                    |
| ETIKETLER                                                                   | Tuzla Belediyesi Yıllara Göre Yapılan Kültür-Sanat Etkinlikleri                                                       |
| FORMATLAR                                                                   | Tuzla Belediyesi Yıllara Göre Yapılan Kültür-Sanat Etkinliklerinin sayı bilgisi verilmiştir.                          |
| LİSANSLAR                                                                   | 14 Eylül 2022, 15:10 (UTC+03:00) ORGANIZASYON Kültür ve Sosyal İşker Müdürlüğü KATEGORILER Sosyal Hizmet, Yaşam       |
|                                                                             | © 4 CSV TSV JS00 X04. AP                                                                                              |
|                                                                             | Tuzla Belediyesi Spor Okulu Spor Branşları                                                                            |
|                                                                             | Tuzla Belediyesi Spor Okulu Spor Branşlarının katılımcı sayısı ve dereceye giren sporcu sayısı bilgileri verilmiştir. |
|                                                                             | 14 Eylül 2022, 15:10 (UTC+03:00) ORGANIZASYON Kültür ve Sosyal İşler Müdürlüğü KATEGORILER Sosyal Hizmet, Yaşam       |
|                                                                             | ● 6 ESV TSV 28001 X04 APT                                                                                             |

- 1. Organizasyon genel bilgiler (Organizasyon adı, logosu, açıklaması)
- 2. Organizasyon durum göstergesi (Takipçi sayısı, toplam veri seti sayısı)
- 3. Organizasyon hakkında bölümü
- 4. Organizasyona özel açılan veri istekleri bölümü
- 5. Arama kutusu : Organizasyon içerisinde veri seti araması yapmanıza olanak sağlar.
- 6. İsme göre artan veya azalan, ilgili, popüler ve son güncelleme gibi değerlere göre organizasyon içerisindeki veri setlerini sıralamaya olanak sağlar.
- 7. Organizasyon içerisindeki veri setlerinin görünümünün değiştirilmesine olanak sağlar.
- 8. Organizasyon içerisinde bulunan veri setleri bölümü

# 4. KATEGORİLER

# 4.1. Genel Özellikler

Kategorilerin gösterildiği sayfadır.

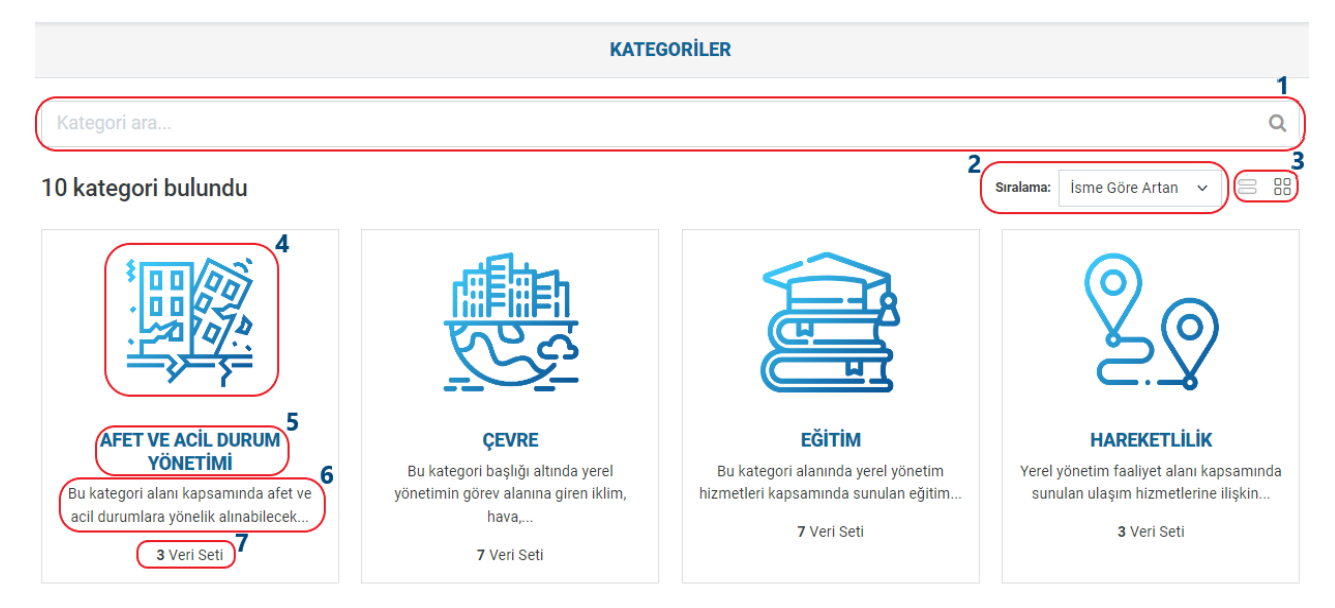

- 1. Arama kutusu: Kategoriler içerisinde arama yapmanıza olanak sağlar.
- 2. İsme göre artan veya azalan gibi değerlere göre kategorileri sıralamaya olanak sağlar.
- 3. Kategorilerin görünümünün değiştirilmesine olanak sağlar.
- 4. Kategori logosu
- 5. Kategori adı
- 6. Kategori açıklaması
- 7. Kategori ait toplam veri seti sayısı

# 4.2. Kategori İçerik Bölümü

Her bir kategoriye ait bilgileri ve veri setlerini içeren sayfa.

|                                                                                                    | ÇEVRE: VERİ SETLERİ                                                                                                    |
|----------------------------------------------------------------------------------------------------|----------------------------------------------------------------------------------------------------|
|                                                                                                    | A VERI SETLERI                                                                                                    |
| ित                                                                                                    | Veri seti ara Q                                                                                                    |
| ÇEVRE                                                                                                    | 7 veri seti bulundu                                                                                                    |
| Bu kategori başlığı altında yerel yönetimin görev alanına giren iklim,<br>hava su, toprak izlem verileri ve yerel yönetimin doğa varlıklarının<br>korunmasına ilişkin veriler ve çevre | Yillara Göre Geri Kazanım Verisi         Yillara göre ambalaj, pil, cam, bitkisel atik yağ gibi toplam geri kazanılan değerleri içeren bilgiler bulunmaktadır.         son güncetteme de Ekm 2022, 11:10       orsonktzasroni Temizlik İşleri Müdürlüğü KATEGORLER Çevre         © 3 CEV TAV JOSH TAV JOSH TAK       AFF |
| ORGANIZASYONLAR                                                                                                    | Yıllara Göre Evsel Atık Miktarları                                                                                                    |
| KATEGORILER                                                                                                    | Yıllara göre toplanan evsel atıkların toplam değerlerini içeren bilgiler bulunmaktadır.                                                                                                    |
| ETİKETLER                                                                                                    | SON GÜNCELLEME 66 Ekm 2022, 11:10 ORGANİZASYON Temizlik İşleri Müdühlüğü KATEBORİLER Çevre                                                                                                    |
| FORMATLAR                                                                                                    | © 2 CRY TRY JSON XAL JA9                                                                                                    |
|                                                                                                    | Yıllara Göre Yol Süpürme Miktarları                                                                                                    |
|                                                                                                    | Yıllara göre yol süpürme miktarlarının toplam değerlerini içeren bilgiler bulunmaktadır.                                                                                                    |
|                                                                                                    | SON GÜNCELLEME 66 Ekm 2022, 11:10 ORGANIZASYON Temizilik İşleri Müdünlüğü KATEGORILER Çevre                                                                                                    |
|                                                                                                    | ● 1 CSV TSV JSON XXII, AP                                                                                                    |

- 1. Kategori genel bilgiler (Kategori adı, logosu, açıklaması)
- 2. Kategori durum göstergesi (Takipçi sayısı, toplam veri seti sayısı)
- 3. Kategori hakkında bölümü
- 4. Arama kutusu: Kategori içerisinde veri seti araması yapmanıza olanak sağlar.
- 5. İsme göre artan veya azalan, ilgili, popüler ve son güncelleme gibi değerlere göre kategori içerisindeki veri setlerini sıralamaya olanak sağlar.
- 6. Kategori içerisindeki veri setlerinin görünümünün değiştirilmesine olanak sağlar.
- 7. Kategori içerisinde bulunan veri setleri bölümü

# 5. VERİ İSTEĞİ

# 5.1. Veri İsteği Nedir?

Veri istekleri, kullanıcıların henüz platformda yayınlanmayan verileri talep etmelerine olanak tanır. Bazı özel veriler istiyorsanız ve bunları yayınlanan tüm veri kümeleri arasında bulamıyorsanız, kullanıcı girişi yaparak yeni bir veri isteği oluşturabilirsiniz.

| E / Veri istekleri                                                                                                    |                                                                                                    |                         |
|----------------------------------------------------------------------------------------------------|----------------------------------------------------------------------------------------------------|-------------------------|
| Veri İsteği                                                                                                    | VERİİSTEKLERİ                                                                                                    | _                       |
| Veri İsteği bölümü, kullanıcıların platformda yayınlanmayan verileri<br>istemelerine izin verir. Belirli bir veriyi istiyorsanız ve yayınlanan<br>tüm veri setleri arasında bulamıyorsanız, kullanıcı girişi yapıp | 4                                                                                                    | 3<br>Q Veri İsteği Ekle |
| almak istediğiniz verileri belirterek yeni bir veri isteği<br>oluşturabilirsiniz.                                                                                                    | Veri isteklerini Ara                                                                                                    | 5 6                     |
| DURUM                                                                                                    | 2 adet veri isteği bulundu<br>7                                                                                                    | Sıralama: En yeni V     |
| ORGANİZASYONLAR                                                                                                    | Organisatistik         O           Rüzgar istatistikleri lei ligili veriyi istryorum         O           Geçmiş depremleri lei ligili veri seti istryorum         Geçmiş depremleri lei ligili veri seti istryorum |                         |
|                                                                                                    | ● 0 1 ay ônce ● 1 1 ay ônce                                                                                                    |                         |
|                                                                                                    |                                                                                                    |                         |

- 1. Filtreleme Panelinin kapatılıp açılmasına olanak sağlayan buton
- 2. Filtreleme Paneli: Veri isteği durumu ve açılan organizasyona göre veri isteği içerisinde kaç adet bulunduğunu gösteren ve seçilen değere göre filtreleme yapılmasına olanak sağlayan panel.
- 3. Veri isteği ekleme butonu
- 4. Arama kutusu : Veri isteği içerisinde arama yapmanıza olanak sağlar.
- 5. En yeni veya en eski gibi değerlere göre veri isteklerini sıralamaya olanak sağlar.
- 6. Veri isteklerinin görünümünün değiştirilmesine olanak sağlar.
- 7. Veri isteğine ait bilgi kartı
- 8. Veri isteği durum göstergesi (Açık veya Kapalı olduğunu gösterir)
- 9. Veri isteği adı
- 10. Veri isteği açıklaması
- 11. Veri isteği oluşturulma tarihi

### 5.2. Veri İsteği Nasıl Yapılır?

Veri isteğinde bulunabilmek için kullanıcı girişi yapmanız gerekmektedir. Kullanıcı girişi yaptıktan sonra veri isteği süreci aşağıdaki gibidir.

1. Ana Sayfadaki **"VERİ İSTEKLERİ**" butonuna tıklayarak veri isteği sayfasına girilir.

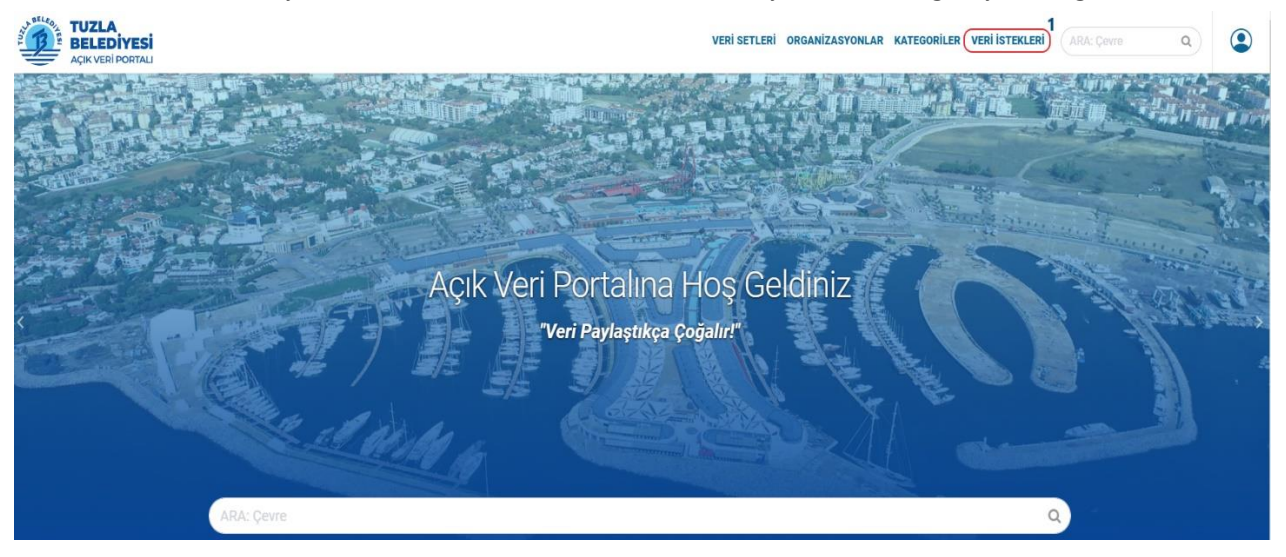

2. Açılan veri isteği sayfasında yeni bir veri isteği için "Veri İsteği Ekle" butonuna basılır.

| ERİ İSTEKLERİ                                                                            |                         |                                            |                                          |  |                     |
|------------------------------------------------------------------------------------------|-------------------------|--------------------------------------------|------------------------------------------|--|---------------------|
|                                                                                          |                         |                                            |                                          |  | 🖬 Veri İste         |
| Veri İsteklerini Ara                                                                     |                         |                                            |                                          |  |                     |
|                                                                                          |                         |                                            |                                          |  |                     |
| adet veri isteği bulun                                                                   | ndu                     |                                            |                                          |  | Sıralama: En yeni 🗸 |
| 2 adet veri isteği bulun<br>Rüzgar istatistik<br>Rüzgar istatistikleri ile ilgili veriyi | <b>idu</b><br>istiyorum | Geçmiş Deprem     Geçmiş depremler ile ilg | l <b>ler</b><br>jili veri seti istiyorum |  | Sıralama: En yeni v |

3. Açılan sayfada gerekli boşluklar doldurulur ve "Veri İsteği Oluştur" butonuna basılır.

| VERİ İSTEĞİ OLUŞTUR                                                    |                     |
|------------------------------------------------------------------------|---------------------|
| * Başlık:                                                              |                     |
| Yıllara Göre Tuzla Nüfus Sayısı                                        |                     |
| Açıklama:                                                              |                     |
| Yıllara göre nüfus değişikliğini gösteren veri setini talep etmekteyim |                     |
| Markdown format kullanabilirsiniz                                      |                     |
|                                                                        | Veri İsteği Oluştur |

4. Veri isteği sayfasında açılan veri isteği görülebilir ve bu sayfadan takip edilebilir.

| VERİ İSTEKLERİ                                                        |                                                              |                                        |                                            |                                                 |                          |           |           |            |
|-----------------------------------------------------------------------|--------------------------------------------------------------|----------------------------------------|--------------------------------------------|-------------------------------------------------|--------------------------|-----------|-----------|------------|
|                                                                       |                                                              |                                        |                                            |                                                 |                          |           | 🗄 Veri İs | steği Ekle |
| Veri İsteklerini Ar                                                   | a                                                            |                                        |                                            |                                                 |                          |           |           | Q          |
| 3 adet veri iste                                                      | ği bulundu                                                   |                                        |                                            |                                                 |                          | Sıralama: | En yeni 🗸 |            |
| Yıllara Göre Tu     Yıllara göre nüfus değ     etini talep etmekteyin | <b>uzla Nüfus Sayısı</b><br>ğışikliğini gösteren veri s<br>n | Rüzgar istati<br>Rüzgar istatistikleri | <b>stik</b><br>ile ilgili veriyi istiyorum | Geçmiş Depremler<br>Geçmiş depremler ile ilgili | r<br>veri seti istiyorum |           |           |            |
| <b>9</b> 0                                                            | 40 saniye önce                                               | <b>9</b> 0                             | 1 ay önce                                  | <b>•</b> 1                                      | 1 ay önce                |           |           |            |

5. Veri isteği ile ilgili herhangi bir değişiklik veya veri isteğini kapatmak istendiğinde veri isteği içerisine girilerek kapatılabilir.

| Yıllara Göre Tuzla Nüfus Sayısı | VERİ İSTEĞİ: YILLARA GÖRE TUZLA NÜFUS SAYISI                           |                   | 5               |
|---------------------------------|------------------------------------------------------------------------|-------------------|-----------------|
| Takipçiler                      | € verì isteği                                                          |                   | 🖋 Yönet 🔒 Kapat |
| O Takip et                      | Yıllara Göre Tuzla Nüfus Sayısı                                        |                   | <b>₽</b> Açık   |
| PAYLAŞ                          | Yıllara göre nüfus değişikliğini gösteren veri setini talep etmekteyim |                   |                 |
| Twitter                         | Ek Bilgiler                                                            |                   |                 |
| Facebook                        | Oluşturan                                                              |                   |                 |
|                                 | Organizasyon                                                           | Yok               |                 |
|                                 | Oluşturulma Tarihi                                                     | 3 dakika önce     |                 |
|                                 | Kapalı                                                                 | Henüz Kapatılmadı |                 |

6. Eğer veri isteği kapatılırsa veri isteği sayfasında aşağıdaki gibi görünecektir.

| VERİ İSTEKLERİ                                                               |                                                  |                                               |                                          |                                |                                                 |                         |
|------------------------------------------------------------------------------|--------------------------------------------------|-----------------------------------------------|------------------------------------------|--------------------------------|-------------------------------------------------|-------------------------|
|                                                                              |                                                  |                                               |                                          |                                |                                                 | 🖬 Veri İsteği Ekle      |
| Veri İsteklerini Ara                                                         |                                                  |                                               |                                          |                                |                                                 | Q                       |
| 3 adet veri isteği                                                           | bulundu                                          |                                               |                                          |                                |                                                 | Sıralama: En yeni v 🗧 🜼 |
| Yıllara Göre Tuzla     Yıllara göre nüfus değişil     etini talep etmekteyim | <b>a Nüfus Sayısı</b><br>kliğini gösteren veri s | Rüzgar istatist     Rüzgar istatistikleri ile | t <b>ik</b><br>e ilgili veriyi istiyorum | Geçmiş Dep<br>Geçmiş depremler | <b>remler</b><br>ile ilgili veri seti istiyorum |                         |
| <b>9</b> 0                                                                   | 7 dakika önce                                    | <b>9</b> 0                                    | 1 ay önce                                | <b>9</b> 1                     | 1 ay önce                                       |                         |

# 6. ARAMA KUTUSU

Veri setlerini, organizasyonları, kategorileri aramak için kullanılan araçtır.

- 6.1. Genel Özellikler
- Organizasyon ve Kategori sayfaları içerisindeki arama kutuları sadece organizasyon ve kategori adına göre arama yapar.
- Ana sayfadaki ve veri setleri sayfasında bulunan arama kutuları veri seti; adı, açıklaması, etiketleri gibi değerlere göre arama yapar.
- Aranacak veri setleri ile ilgili kelimeyi bire bir yazmaya gerek kalmadan kelimenin belli bir bölümü yazılsa bile yazılan kelimenin kökü alınarak arama yapılmaktadır.

Örn. Mahalle Muhtarlıkları veri seti için sadece muhtar kelimesinin aranması yetecektir.

| Filtreleme Sonuçları |   | VERİ SETLERİ                                                                                                    |        |     |        |   |    |
|----------------------|---|----------------------------------------------------------------------------------------------------|--------|-----|--------|---|----|
| ORGANİZASYONLAR      | ^ | muhtar                                                                                                    |        |     |        |   | 0  |
| KATEGORİLER          | ^ | muntai                                                                                                    |        |     |        |   | Q  |
| ETİKETLER            | ^ | "muhtar" için 1 veri seti bulundu                                                                                                    | Sirala | ma: | İlgili | ~ | 00 |
| FORMATLAR            | ^ |                                                                                                    |        |     |        |   |    |
| LİSANSLAR            | ^ | Mahalle Muhtarlıkları                                                                                                    |        |     |        |   |    |
|                      |   | adresleri ve koordinatları yer almaktadır.<br>Son göncetteme ösgur manınız internationaları yer<br>on göncetteme ösgur yaratını işleri Müdürlüğü<br>KATEGORILER Yönetişim, şehircilik |        |     |        |   |    |

# 7. ETİKETLER

Etiketler bir veri setinin aranabilirliği ve tanımlanabilirliği açısından önemli olan anahtar kelimelerdir. Her bir veri seti için o veri setine ait etiketler bulunmaktadır. Arama sırasında etiketlere göre de arama yapılmaktadır. Portal içerisinde etiketlerin gösterimi için aşağıdaki sayfa bulunmaktadır.

### 7.1. Etiket Sayfası

| A |                                                                                                    |
|---|----------------------------------------------------------------------------------------------------|
| Α | ACEM Açem Acil Durum Acil Durum Toplanma Adli Dava Afet Afet Bilinci Gelişt Afiş Aktivite Alternatif Yol Güz Anne Aperatif Arabuluculuk Atik<br>ağaç aktif ambalaj anne |
| В | Bağımsız Bölüm Balık Beyaz Masa Bilgi Bilgi Evi Bina Birimler Bowling Branş Bulvar Buz Pisti bank bilboard bilgilendirme birleşim bitkisel yağı<br>branş budama         |
| С | Cadde Cenaze Ceza CSBM cam co2                                                                                                    |
| Ç | Cay Cocuk çağır sayısı çevre çim çocuk oyun alanı çtv                                                                                                    |
| D | D-100 Dava Denetim Dernek Dilekçe Dilenci Döner Düğün dava dijital mecra                                                                                                |
| E | E-80 Eğitim Emlak Beyanı Emre İtaatsizlik Engelli Evde Sağlık eğitim elektrik emlak enerji eşya etkinlik evsel atık                                                     |
| F | Firm faaliyet facebook fidan fitness alani futbol                                                                                                    |
| G | Gemi Gene Genetik Goonle Gilriliti navrsihhi nazi kart nelen evrak nene kart neri kazanım nivim nida nönillili nrafik niines nivenili                                   |

- 1. Liste Kutusu : Portalda bulunan bütün etiketler bulunur.
- 2. Arama Butonu : Liste kutusunda seçilen etiketi aramayı sağlar.
- 3. Etiketlerin türkçe alfabesine göre ayrı başlıklarda görünümü

# 8. KULLANICI İŞLEMLERİ

Sayfanın header (üstbilgi) bölümünde kullanıcı logosuna tıklanarak giriş, kayıt ve iletişim sayfasına ulaşılabilir.

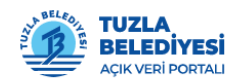

VERİ SETLERİ ORGANİZASYONLAR KATEGORİLER VERİ İSTEKLERİ ARA: Çevre

Q

Giriş Kayıt ol (İletişim

- 1. Kullanıcı Logosu : Kullanıcı girişi, kayıt ve iletişim seçeneklerinin bulunduğu bölüm.
- 2. Portala giriş bölümü
- 3. Portala kayıt bölümü

4. Portal ile ilgili herhangi bir soru veya yardım almak için portal yetkilileri ile iletişime geçilen bölüm

#### 8.1. Nasıl Kayıt Olunur?

Kullanıcı logosunda bulunan **"Kayıt ol"** butonuna tıklayarak ve kayıt sayfasındaki gerekli bilgiler doldurularak hesap oluşturulabilir.

| Kullanici Adi:<br>Kullanici adi<br>Ad & Soyad:<br>Ad Soyad<br>E-Posta:<br>Isim@orneksite.com |
|----------------------------------------------------------------------------------------------|
| Ad & Soyad:<br>Ad Soyad<br>E-Posta:<br>isim@orneksite.com                                    |
| Ad & Soyad:<br>Ad Soyad<br>E-Posta:<br>Isim@orneksite.com                                    |
| Ad Soyad E-Posta: isim@orneksite.com                                                         |
| E-Posta:<br>isim@orneksite.com                                                               |
| isim@orneksite.com                                                                           |
|                                                                                              |
| Şifre:                                                                                       |
|                                                                                              |
| Onayla:                                                                                      |
| -                                                                                            |
|                                                                                              |
| kofil soomi:                                                                                 |
| hayla:                                                                                       |

### 8.2. Nasıl Giriş Yapılır?

Kullanıcı logosunda bulunan "**Giriş**" butonuna tıklayarak ve giriş sayfasındaki gerekli bilgiler doldurularak giriş yapılabilir.

| GiRİŞ          |  |
|----------------|--|
| Kullanıcı Adı: |  |
| Şifre:         |  |
|                |  |
| ☑ beni nauna   |  |

### 8.3. Şifre Yenileme

Şifre yenileme süreci aşağıdaki gibidir.

1. Şifre yenilemek için giriş sayfasında bulunan "Şifrenizi mi unuttunuz?" butonuna tıklanır.

| Bir Hesaba mı ihtiyacınız var?                                                                                 | GIRIŞ                   |
|----------------------------------------------------------------------------------------------------|-------------------------|
| O zaman hemen kaydolun, sadece bir dakikanızı alır.<br>Hesap oluşturun                                         | Kullanıcı Adı:          |
| Şifrenizi mi unuttunuz?                                                                                        | Şifre:                  |
| Sorun yok, şifrenizi sıfırlamak için şifre kurtarma<br>formumuzu kullanabilirsiniz.<br>Şifrenizi mi unuttunuz? | ⊠ Beni hatırla<br>Giriş |

2. Yönlendirilen sayfada e-posta veya kullanıcı adı girilerek kayıtlı olan e-posta adresinize gelen şifre yenileme maili ile şifrenizi yenileyebilirsiniz.

| Nasıl çalışır?                                                                                                    | ŞİFRENİZİ SIFIRLAYIN        |
|----------------------------------------------------------------------------------------------------|-----------------------------|
| E-posta adresinizi veya kullarııcı adınızı kutuya girin, size<br>yeni bir şifre girmeniz için bir bağlantı içeren bir e-posta<br>göndereceğiz. | E-posta veya kullanıcı adı: |

### 8.4. İletişim Sayfası

Kullanıcı logosunda bulunan "**İletişim**" butonuna tıklayarak portal ile ilgili herhangi bir soru veya yardım almak için portal yetkilileri ile form doldurularak iletişime geçilen bölüm.

| İLETİŞİM              |   |
|-----------------------|---|
| * Adınız Soyadınız:   |   |
| * E-Posta Adresiniz:  |   |
| * Mesajınız:          |   |
|                       |   |
|                       | 1 |
| * Zorunlu alan Gönder | ) |

1. **"Gönder"** butonuna tıkladıktan sonra girilen mesaj portal mailine iletilecek ve burada işleme alınacaktır. Girdiğiniz mailin doğru olduğuna dikkat ediniz.

#### 8.5. Profil İşlemleri

1. Kullanıcı adı ve şifre ile giriş yaptıktan sonra kullanıcı logo paneli aşağıdaki gibi görünür.

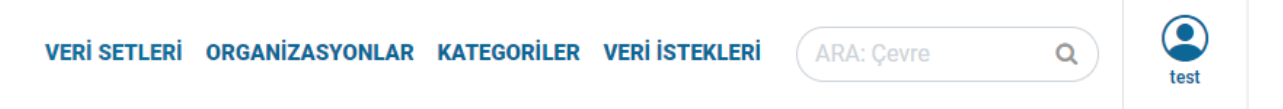

#### 8.5.1. Pano Bölümü

Portala giriş yapıldıktan sonra çıkan ilk sayfa **"Pano"** sayfasıdır. Bu sayfada kullanıcının yaptığı değişiklikler, kullanıcının takip ettiği veri setleri ve organizasyonlardaki değişiklikleri gösteren **"HABER AKIŞI"** bölümü bulunmaktadır.

| ② / Pano                                                          |                   |
|-------------------------------------------------------------------|-------------------|
| TEST: PANO HABER AKIŞI                                            |                   |
| 🗃 HABER AKIŞI 🚓 VERİ SETLERİM 🔲 ORGANİZASYONLARIM 👹 KATEGORİLERİM | Profil Ayarları   |
| Haber akışı Takip ettiğim öğelerden gelen işlemler                | Aktivite Herşey - |
| Test kayt oldu<br>1 hafta önce                                    |                   |

Kullanıcı logo paneline tıklandığında aşağıdaki bölümler karşılamaktadır.

| VERİ SETLERİ | ORGANİZASYONLAR | KATEGORİLER | VERİ İSTEKLERİ | ARA: Çevre | Q tes            | at |
|--------------|-----------------|-------------|----------------|------------|------------------|----|
|              |                 |             |                |            | Test             |    |
|              |                 |             |                |            | 🚳 Pano           |    |
|              |                 |             |                |            | 🌣 Profil Ayarlar | ri |
|              |                 |             |                |            | 🕴 🕩 Çıkış Yap    |    |
|              |                 |             |                |            | 🗖 İletişim       | J  |

# 8.5.2. Profil Ayarları Bölümü

Burada kullanıcı kendi ile alakalı profil bilgilerini doldurabilir ve şifre değiştirebilir.

| TEST -               | KULLANICI HESAP BILGİSİ                         |
|----------------------|-------------------------------------------------|
| Bilgileri değiştir   |                                                 |
| Kullania Adu         |                                                 |
| tost                 |                                                 |
| test                 |                                                 |
| Ad Soyad:            |                                                 |
| Test                 |                                                 |
|                      |                                                 |
| * E-Posta:           |                                                 |
| test@example.com     |                                                 |
| Haldundar            |                                                 |
|                      |                                                 |
|                      |                                                 |
|                      |                                                 |
|                      |                                                 |
|                      |                                                 |
|                      |                                                 |
|                      |                                                 |
| Profil resmi:        |                                                 |
| A Viikla (3 Dažlanti |                                                 |
|                      |                                                 |
|                      |                                                 |
| Şifre değiştir       |                                                 |
| Eski Sifre:          |                                                 |
|                      |                                                 |
|                      |                                                 |
| Cifro                |                                                 |
| Şine.                |                                                 |
|                      |                                                 |
| Sifre Tekrarı:       |                                                 |
| ,                    |                                                 |
|                      |                                                 |
| * Zorunlu alan       |                                                 |
|                      |                                                 |
|                      | API Anabtarını Yeniden Oluştur Profili Güncelle |

### 8.6. Takip Sistemi

Kullanıcı; veri setlerini, organizasyonları veya kategorileri takip ederek takip edilen ile ilgili değişikliklerden kullanıcı logo panelindeki **"Pano"** sayfasının **"HABER AKIŞI"** bölümünden haberdar olabilir. Takip süreci ve sonrası aşağıdaki gibidir.

1. Kullanıcı, takip edeceği veri seti, organizasyon veya kategorinin kendi sayfasında "Takip et" butonuna tıklayarak takip etmeye başlar.

| Ξ ) Δ / Organizasyonlar / Sosyal Yardım İşleri Müdürlüğü / Mahalle Muhtarlıkları                                                                                                    |                                                                                                    |                                |
|----------------------------------------------------------------------------------------------------|----------------------------------------------------------------------------------------------------|--------------------------------|
| Mahalle Muhtarlıkları                                                                                                    | MAHALLE MUHTARLIKLARI - VERİ SETİ                                                                                                    |                                |
| Takipçiler<br><b>1</b>                                                                                                    | 쇼 VERI SETI                                                                                                    |                                |
| C Takipten Çık                                                                                                    | Tuzla ilçesine bağlı mahalle muhtarlıklarının adları, açık adresleri ve koordinatları yer almaktadır.                                                     |                                |
| ORGANIZASYON                                                                                                    | Каупакіаг                                                                                                    |                                |
| A CONTRACT OF CONTRACT OF CONTRACT | CSV Mahalle Muhtarikkian:<br>Tuzla licesine bağın mahale muhtarikianının adları, açık adresleri ve koordinatları yer almaktadır.<br>CSV TSY JSON XXIL API | Göz At <del>-</del>            |
|                                                                                                    | Muhtarlik                                                                                                    |                                |
|                                                                                                    | Ek Bilgiler                                                                                                    |                                |
|                                                                                                    | ALAN                                                                                                    | DEĞER                          |
|                                                                                                    | Yazar                                                                                                    | Sosyal Yardım İşleri Müdürlüğü |
|                                                                                                    | Güncelleyen                                                                                                    | Sosyal Yardım İşleri Müdürlüğü |

2. Takip etmeye başladıktan sonra takip edilen ile ilgili yapılan her değişiklik kullanıcı logo panelindeki **"Pano"** sayfasının **"HABER AKIŞI"** bölümünden takip edilebilecektir.

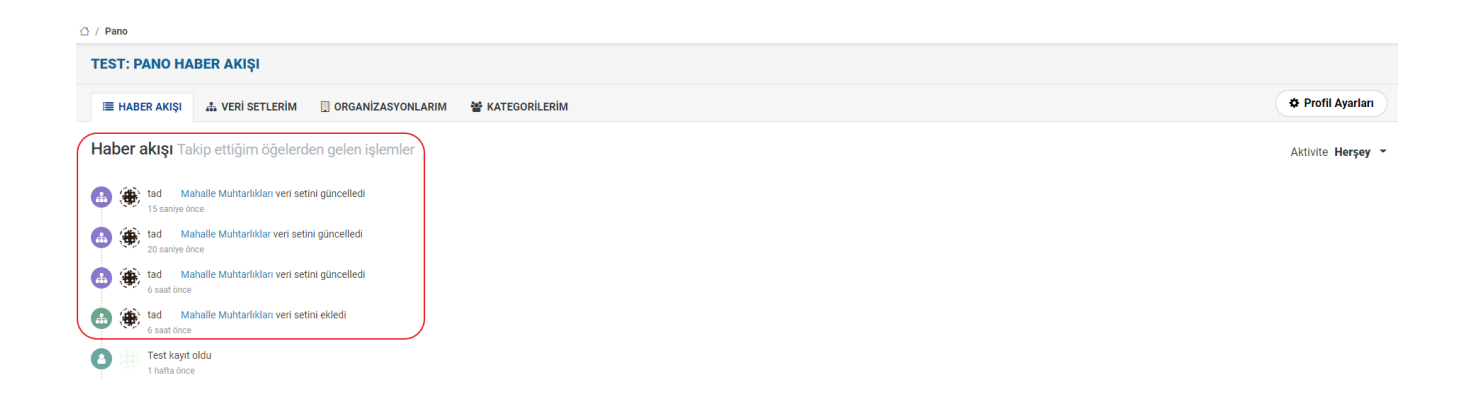